## Instructions to download and install the Computrace Security Software for BTOP Laptops

- 1. Power up a laptop and login as **Admin**
- 2. Do all updates (Java, Trend Micro, etc.)
- 3. Go to: BTOP Resources for Public Libraries http://www.maine.gov/msl/libs/btop/index.html
- 4. Under Laptop Security Software Instructions, right click on Installation Download
- 5. Select Save Target as...
- 6. Download to the Desktop or Downloads Folder (you will need to know where you are saving this file so you can access it after the download).
- 7. Save this file
- 8. Double click on this saved file Computrace Installer, Click Run
- 9. Note: At times during this process, you will see a **Windows Security Center Shield** in the task bar. Click on this shield and answer yes to any questions such as...
- 10. Do you want to allow the following program to install software on this computer? Yes.
- 11. Do you want to allow the following program to make changes to this computer? Yes.
- 12. Once the installation is complete, restart the computer so the Computrace Monitoring Center can now locate the laptop.